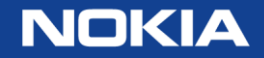

# Online customer support (OLCS) registration

online customer support portal registration steps 10-02-2016

© Nokia 2016

### Register to gain full online customer support benefits

- OnLine Customer Support provides 24x7 access to support information & tools to assist you in managing and maintaining your network.
- Access to information & tools is governed by your business relationship with Nokia
- Content will vary based on product and availability.

### Registration overview

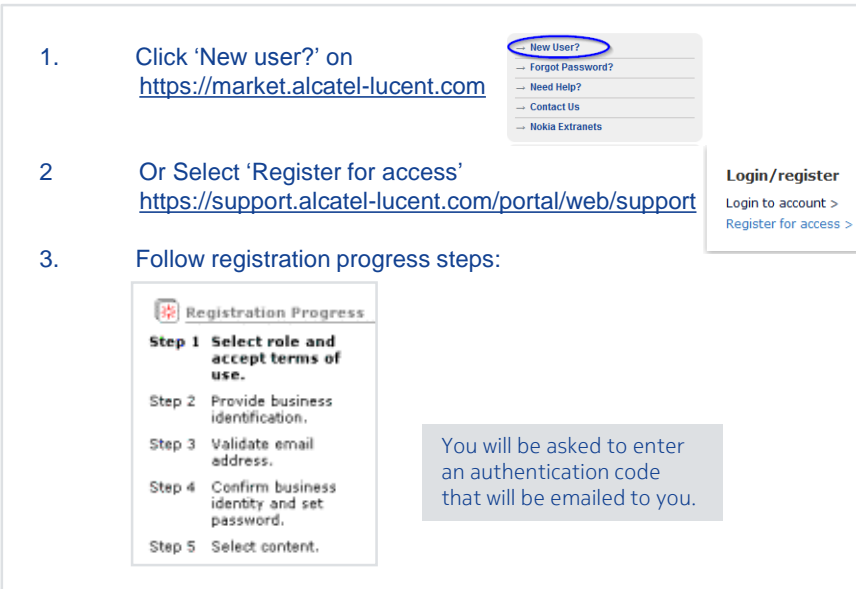

4. Receive email confirmation of your registration and site access privileges within two business days or less.

#### Need Help while registering?

- From within the US: 1 (866) 582-3688, prompt 7.
- From outside the US: 1 (630) 224-9000.
- Contact your regional Global Welcome Center and select prompt 7.
- Email: <u>icare@</u>nokia.com or use the site's Contact Us form.
- Use this contact information for OLCS registration questions, access issues, password resets, navigation inquiries etc.

Your registration profile data will be used to pre-populate forms and customize your web view.

We will automatically grant access across the full spectrum of service agreements to which you are entitled. If you believe we have overlooked something, you can select Upgrade Registration.

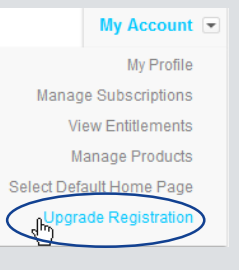

NOKIA

## Registration process steps

4

### Step 1: select role and accept terms of use

#### Select role

Which term best describes your business relationship with Nokia

| Select                    | ۲         |                                                                                                    | Stor                     |
|---------------------------|-----------|----------------------------------------------------------------------------------------------------|--------------------------|
| Customer —                |           | for sales or services.                                                                                                    | Step                     |
|                           | 0         | Partner                                                                                                    | Step                     |
|                           |           | For system integrators, value added resellers, distributors and service providers acting as resellers<br>who have an active Partner Agreement or other legal agreement and who need access to the<br>relevant knowledge resources and tools regarding the Partnership. | Step                     |
|                           | 0         | Supplier                                                                                                    | Step                     |
|                           |           | For supplier requiring access to invoicing, inventory and demand reports, inventory rebalancing, claims and other features of Supply Chain Portal (SCPortal)                                                                                                    |                          |
|                           | 0         | Training                                                                                                    | _                        |
|                           |           | For use if you have no other business arrangements with Nokia. Should be used if you need to register for Training courses and have no other account. It provides limited access to our Web site.                                                                      | Note:                    |
|                           | 0         | General Access                                                                                                    | to vai                   |
| Accept<br>terms<br>of use |           | General Access is included in all options. Should be used if you only need access to collaboration<br>sites, SRC-related services and other content not available with public access. You are not required<br>to have any business arrangements with Nokia.            | and s<br>and s<br>self-r |
| and click                 | Accept    | terms of use                                                                                                    |                          |
|                           | Do vou ac | knowledge that you have read and accept our "Terms of use"?                                                                                                    | Yours                    |
|                           |           | Yes, I accept the Terms of use.                                                                                                    | comp<br>regist           |
| Ī                         | NEXT      | CANCEL                                                                                                    | regi                     |

#### © INOKIA ZU I 0

🛞 Registration Progress

### Step 1 Select role and accept terms of use.

- Step 2 Provide business identification.
- Step 3 Validate email address.
- Step 4 Confirm business identity and set password.
- Step 5 Select content.

Note: Because you are required to validate your email address and select your own password and security question & answer, self-registration is required.

Your sales representative or company contact is not able to register for you.

#### NOKIA

### Step 2: provide business identification

#### Registration

Enter business identification information and click 'Next' to proceed.

Your individual E-mail address will be your User ID. Please use your corporate e-mail address.

Based on your corporate email domain, a list of possible companies may appear in the Company pulldown for your selection.

Registrations from ISPs (yahoo, hotmail, etc.) will not be accepted for corporate customers. This is for the protection of your company's sensitive network and support information.

© Nokia 2016

| Provide business ide                                                                                                    | ntification                                                                                                    | 1                                                                                               |                               |                            |                         | i manuatory ne        |
|----------------------------------------------------------------------------------------------------|----------------------------------------------------------------------------------------------------|-------------------------------------------------------------------------------------------------|-------------------------------|----------------------------|-------------------------|-----------------------|
| Required fields are mai                                                                                                    | rked with an                                                                                                    | asterisk (*).                                                                                   |                               |                            |                         | marked with a         |
| * First name                                                                                                    |                                                                                                    |                                                                                                 |                               |                            |                         | (*)                   |
| Middle name                                                                                                    |                                                                                                    | En                                                                                              | tering middle na              | me or initial will help to | uniquely identify       | you S                 |
| * Last name                                                                                                    |                                                                                                    |                                                                                                 |                               |                            |                         |                       |
| Job title                                                                                                    |                                                                                                    |                                                                                                 |                               |                            |                         |                       |
| *Job function                                                                                                    | - Choose a                                                                                                    | Job Function -                                                                                  | -                             |                            |                         |                       |
|                                                                                                    |                                                                                                    |                                                                                                 |                               |                            |                         |                       |
| Your individual email add<br>address. (User ID inforr                                                                                                    | ress will be yo<br>mation)                                                                                                    | our user ID. If y                                                                               | ou have a busin               | ess relationship with No   | kia, please use y       | your company email    |
| * E-mail address                                                                                                    |                                                                                                    |                                                                                                 |                               |                            |                         |                       |
|                                                                                                    |                                                                                                    |                                                                                                 |                               |                            |                         |                       |
| <b>6</b>                                                                                                    |                                                                                                    |                                                                                                 | -1                            |                            |                         |                       |
| Select the checkbox if yo                                                                                                    | Select Comp                                                                                                    | pany Name- 🕞                                                                                    | or fill in the nam            | a of your company/emr      | lover                   |                       |
| Select the checkbox h yo                                                                                                    |                                                                                                    | idential excerner,                                                                              |                               | re or your company, emp    | Joyan                   |                       |
| L.                                                                                                    | I am a res                                                                                                    | idential custom                                                                                 | er.                           |                            |                         |                       |
| Enter the name of your co                                                                                                    | ompany/emple                                                                                                    | over it not selec                                                                               | ted above                     |                            |                         |                       |
| Enter the name of your cc<br>* Company                                                                                                    | ompany/emplo                                                                                                    | oyer if not selec                                                                               | ted above                     | ide their home address     |                         |                       |
| Enter the name of your control of your control | s address (re:                                                                                                    | sidential custon                                                                                | ted above<br>ners should prov | ide their home address)    | )                       |                       |
| Enter the name of your control of your control of your control of your control of the second of the second of the  | s address (re:<br>- Select Co<br>-Select Sta                                                                                                    | oyer if not select<br>sidential custom<br>puntry -<br>site\Province-                            | ted above                     | ide their home address)    | )                       |                       |
| Enter the name of your co<br>* Company<br>Please provide a busines:<br>* Country<br>* State/Province<br>* City                                                                                                    | s address (re:<br>- Select Co<br>-Select Sta<br>- Select Ci                                                                                                    | sidential custon<br>ountry -<br>ate\Province-                                                   | ted above                     | ide their home address)    |                         |                       |
| Enter the name of your cc<br>* Company<br>Please provide a busines:<br>* Country<br>* State/Province<br>* City<br>* Zip/Postal code                                                                                                    | ompany/emplo<br>s address (re:<br>- Select Co<br>- Select Sta<br>- Select Ci                                                                                                    | sidential custon                                                                                | ted above                     | ide their home address)    | )                       |                       |
| Enter the name of your or<br>* Company<br>Please provide a business<br>* Country<br>* State/Province<br>* City<br>* Zip/Postal code<br>* Address 1                                                                                                    | s address (re:<br>- Select Cc<br>- Select Sta<br>- Select Ci                                                                                                    | sidential custon<br>buntry -<br>ate\Province-<br>ty - +                                         | ted above                     | ide their home address)    |                         |                       |
| Enter the name of your or<br>* Company<br>Please provide a business<br>* Country<br>* State/Province<br>* City<br>* Zip/Postal code<br>* Address 1<br>Address 2                                                                                                    | s address (re:<br>- Select Cc<br>-Select Sta<br>- Select Ci                                                                                                    | sidential custon<br>buntry -<br>ate\Province-<br>ty - +                                         | ted above                     | ide their home address)    |                         |                       |
| Enter the name of your or<br>* Company<br>Please provide a business<br>* Country<br>* State/Province<br>* City<br>* Zip/Postal code<br>* Address 1<br>Address 2<br>Address 3                                                                                                    | s address (re:<br>- Select Cc<br>- Select Ct<br>- Select Ct                                                                                                    | sidential custon<br>buntry -<br>tte\Province-[<br>ty - ]                                        | ted above                     | ide their home address)    |                         |                       |
| Enter the name of your or<br>* Company<br>Please provide a business<br>* Country<br>* State/Province<br>* City<br>* Zip/Postal code<br>* Address 1<br>Address 2<br>Address 3                                                                                                    | s address (res<br>- Select Cc<br>- Select Ci<br>- Select Ci                                                                                                    | sidential custon<br>buntry -<br>tte\Province-[<br>ty - ]                                        | ted above                     | ide their home address)    |                         |                       |
| Enter the name of your or<br>"Company"<br>Please provide a business<br>* Country<br>* State/Province<br>* City<br>* Zip/Postal code<br>* Address 1<br>Address 3<br>Address 4                                                                                                    | address (res<br>- Select Cc<br>- Select Sta<br>- Select Ci                                                                                                    | sidential custon<br>buntry -<br>ate\Province-<br>ty                                             | ted above                     | ide their home address)    | )                       |                       |
| Enter the name of your or<br>* Company<br>Please provide a business<br>* Country<br>* State/Province<br>* City<br>* Zip/Postal code<br>* Address 1<br>Address 3<br>Address 4<br>Please provide your contr.<br>20 755 9191                                                                                                    | s address (re:<br>- Select Cc<br>- Select Sta<br>- Select Ci                                                                                                    | sidential custon<br>buntry -<br>bate Province-<br>by - w                                        | rers should prov              | ide their home address)    | )<br>2 this for you. Ex | amples: 630 218 7688, |
| Enter the name of your or<br>* Company<br>Please provide a business<br>* Country<br>* State/Province<br>* City<br>* Zip/Postal code<br>* Address 2<br>Address 3<br>Address 4<br>Please provide your contra<br>20 755 9191                                                                                                    | s address (re:<br>- Select Cc<br>- Select Sta<br>- Select Ci<br>- Select Ci<br>- Select Ci<br>- Select Ci<br>- Select Ci<br>- Select Ci<br>- Select Ci<br>- Select Ci<br>- Select Cc<br>- Select Cc<br>- | sidential custon<br>buntry -<br>tet Province-<br>ty - y<br>Do not enter you<br>Number           | res should prov               | ide their home address)    | )<br>= this for you. Ex | amples: 630 218 7688, |
| Enter the name of your of<br>"Company"<br>Please provide a business<br>" Country<br>" State/Province<br>" City<br>" Zip/Postal code<br>" Address 1<br>Address 3<br>Address 4<br>Please provide your contr<br>20 755 9191<br>" Phone                                                                                                    | s address (res<br>- Select Cc<br>- Select Ct<br>- Select Ct<br>- Select Ci<br>- Select Ci<br>-                                                                                                    | sidential custon<br>sidential custon<br>buntry -<br>tet Province-<br>ty - v<br>Do not enter you | v                             | ide their home address)    | )<br>a this for you. Ex | amplas: 630 218 7688, |
| Enter the name of your or<br>"Company"<br>Please provide a busines:<br>* Country<br>* State/Province<br>* City<br>* Zip/Postal code<br>* Address 1<br>Address 2<br>Address 3<br>Address 4<br>Please provide your contri<br>20 755 9191<br>* Phone<br>Fax                                                                                                    | address (rei                                                                                                    | sidential custon sidential custon bunty - te\Province- ty - Do not enter you Number             | v                             | ide their home address)    | )<br>s this for you. Ex | amples: 630 218 7688, |

registration.

CANCEL

NEXT

If you need help registering, please review our Frequently asked questions or Contact us for assistance.

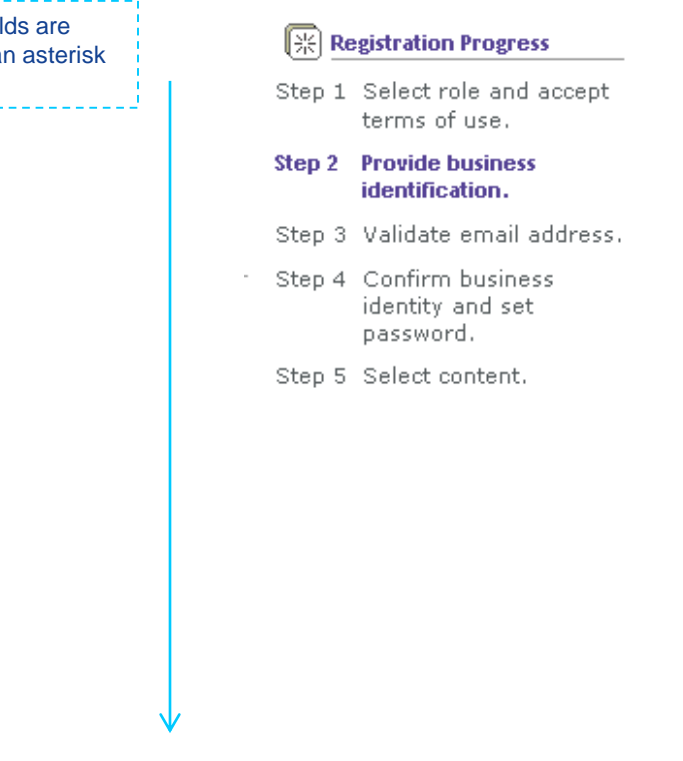

NOKIA

6

### Step 3: validate email address

As a security precaution, Nokia will send a validation email for your response to the e-mail address you provided in Step 2.

#### Validate email address

To prevent others from misusing your email address, an email containing an authentication code has been sent to you at kenneth.tester@testcomp.com. When you receive it, follow the instructions to continue with your registration.

If for some reason you do not have access to your email at this time, your pending registration will be stored for five days.

| You will be asked to validate that the email | Validate email address                                                   |
|----------------------------------------------|--------------------------------------------------------------------------|
| address you provided<br>is valid. Enter the  | Enter your authentication code below to continue with your registration: |
| Authentication Code                          | Authentication Code                                                      |
| from the email and click 'Next' to proceed.  | NEXT                                                                     |

Nokia will store your pending registration for five days.

- If someone used your email without your knowledge, take no action; registration will expire in 5 days.
- If you intended to register but forget to authenticate your code, registration will expire in 5 days and you will need to start the registration process over.
- You will receive a reminder if you do not authenticate.

7

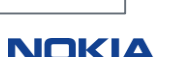

🛞 Registration Progress

| Step | 1 | Select role and accept |
|------|---|------------------------|
|      |   | terms of use.          |

Step 2 Provide business identification.

#### \star Step 3 Validate email address.

Step 4 Confirm business identify and set password.

Step 5 Select content.

### Step 4: Confirm Business Identify and Set Password

After you validate your authentication code, you will be asked to confirm your business identification entries from Step 2.

You will also be asked to set your password and select a security question.

| Your email address has b<br>select your password and | ur email address has been authenticated. Please confirm your identity. If it is correct and comp<br>elect your password and click the Next button. If you need to make changes, click Edit. |  |  |
|------------------------------------------------------|----------------------------------------------------------------------------------------------------|--|--|
| Confirm business id                                  | entification                                                                                                    |  |  |
| * First name                                         | Marge                                                                                                    |  |  |
| Middle name                                          |                                                                                                    |  |  |
| * Last name                                          | Dady                                                                                                    |  |  |
| Job title                                            | Customer support                                                                                                    |  |  |
| *Job function                                        | Customer service / Support                                                                                                    |  |  |
| E-mail address                                       | mdady@alcatel-lucent.com                                                                                                    |  |  |
| User Id                                              | mdady@alcatel-lucent.com                                                                                                    |  |  |
| * Phone                                              | 630-224-2090                                                                                                    |  |  |
| Fax                                                  |                                                                                                    |  |  |
| Mobile number                                        |                                                                                                    |  |  |
| * Company                                            | Test Company                                                                                                    |  |  |
| * Address 1                                          | 2701 Enterprise Dr                                                                                                    |  |  |
| Address 2                                            |                                                                                                    |  |  |
| Address 3                                            |                                                                                                    |  |  |
| Address 4                                            |                                                                                                    |  |  |
| * City                                               | lisle                                                                                                    |  |  |
| * State/Province                                     | I                                                                                                    |  |  |
| * Zip/Postal code                                    | 60532                                                                                                    |  |  |
| * Country                                            | United States of America                                                                                                    |  |  |

#### Set password

Choose a password at least 8 characters in length and containing at least 1 letter AND 1 special character. Please avoid using space. The system does not recognize white spaces or non-ascii characters. Don't forget that passwords are case sensitive.

| * Password       |  |
|------------------|--|
| * Confirm an and |  |

Confirm password

Provide a simple question, which if answered correctly, will allow you to change a forgotten password online. Examples: "Mother's maiden name" or the second second second second second second second second second second second second

| <br>                |                  |  |  |
|---------------------|------------------|--|--|
| * Security question |                  |  |  |
| * Security answer   |                  |  |  |
|                     | (case sensitive) |  |  |
|                     |                  |  |  |

The security question and answer you provide can be used later reset your own password online.

If you need help registering, please review our Frequently asked questions or Contact us for assistance.

| gistration Progress                               |
|---------------------------------------------------|
| Select role and accept terms of use.              |
| Provide business<br>identification.               |
| Validate email address.                           |
| Confirm business<br>identify and set<br>password. |
| Select content.                                   |
|                                                   |

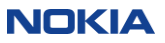

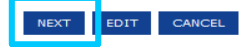

### Step 5: select content

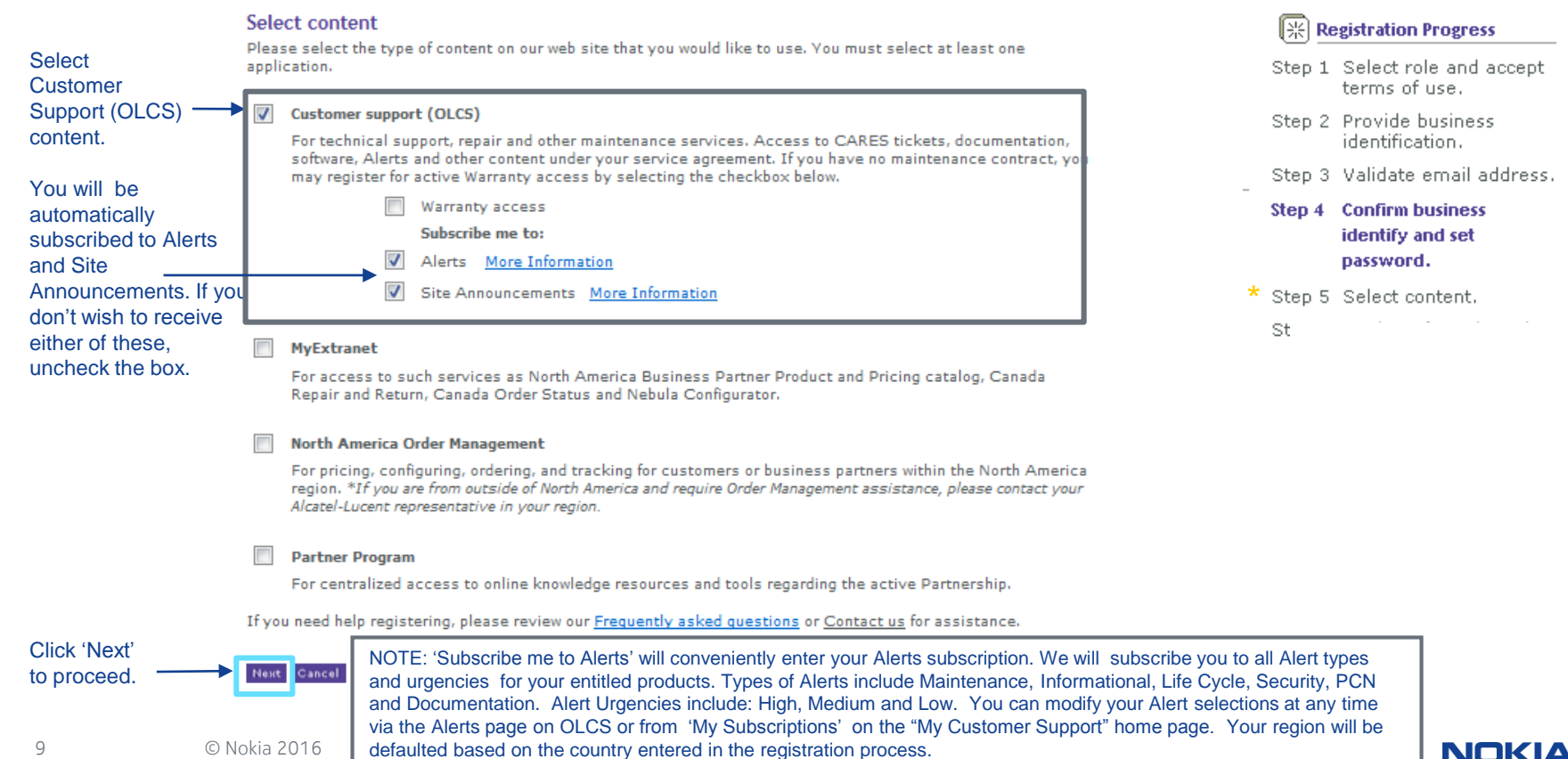

### Registration acknowledgement and assistance

Your registration request will be acknowledged:

#### Acknowledgement

Thank you for registering with the Nokia Customer/Partner Center.

If you registered for General Access, you are able to log into the Nokia Portals immediately. For all other registrations, the turnaround time for approval is two business days or less. You will receive an email confirmation when your registration is approved and your account is available for log in. If you registered for different areas of the Customer Center, you may receive multiple approval emails.

Please record your login id, password and security answer from your registration form. Note that your password is case sensitive.

If you have questions, please Contact Us for assistance.

The Nokia Customer Center Team

Within two business days, you will receive email confirmation from Nokia of your registration approval and site access privileges.

If you require registration assistance:

□ From within the US: 1 (866) 582-3688, prompt 7

- □ From outside the US: 1 (630) 224-9000
- Contact your regional Global Welcome Center and select prompt 7
- Email: icare@nokia.com or use the site's Contact Us form
- Use this contact information for OLCS registration questions, access issues, password resets, navigation inquiries etc.

10

© Nokia 2016

NOKIA

### How to Request Additional Entitlements

We will automatically grant access across the full spectrum of service agreements you have with Nokia. If you feel our records have missed something, please select 'Upgrade Registration'.

Also, to add additional product(s) under warranty for which you have *not purchased* a service agreement, please select 'Upgrade Registration'.

### How to Add OLCS to Existing 'Extranet' Account

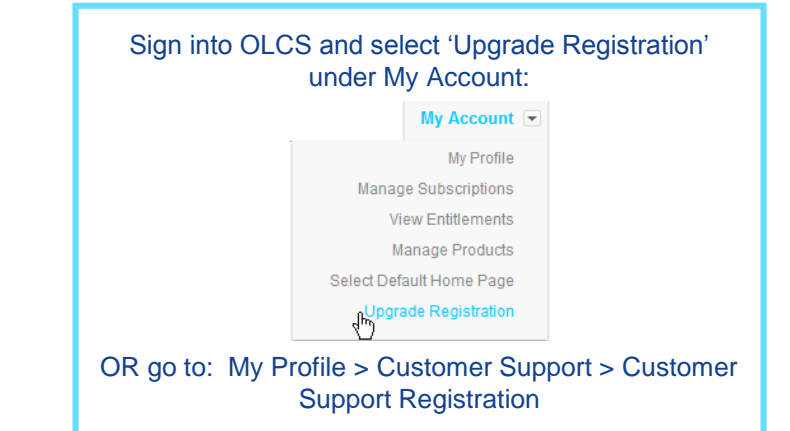

If you have an Nokia 'Extranet' account (Partner, Supply Chain, My Extranet) and would like to add OLCS, do not request a new account.

- OLCS permissions can be added to your existing account.
  - Log in with your existing account and select 'Upgrade Registration' on the OLCS home page https://support.alcatel-lucent.com
  - Complete brief registration process.

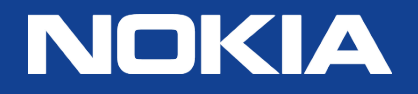